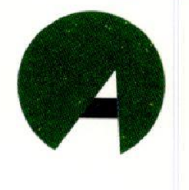

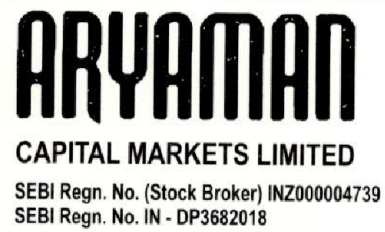

Corporate Office : 718-A, P.J. Towers, Dalal Street, Fort, Mumbai-400 001 Tel. : 022-2272 1104/2272 1105 Email : aryacapm@gmail.com Website : www.afsl.co.in/acml/ CIN : L65999MH2008PLC184939 GSTIN : 27AAHCA7893B1ZI

September 04, 2023

To Listing Department, BSE Limited, PJ Towers, Dalai Street, Fort, Mumbai - 400 001

### Scrip Code: 538716

Dear Sir/Madam,

# Sub: Notice of 15th Annual General Meeting (AGM) to be held on Thursday, September 28, 2023

Please find attached herewith the Notice of 15<sup>th</sup> Annual General Meeting along with the annexure, to be held on Thursday, September 28, 2023 at 11:00 A.M at 60, Khatau Building, Ground Floor, Alkesh Dinesh Modi Marg, Opp. P.J. Tower (BSE Bldg), Fort, Mumbai – 400 001.

You are requested to kindly update above information on your record.

Thanking You,

### FOR ARYAMAN CAPITAL MARKETS LIMITED

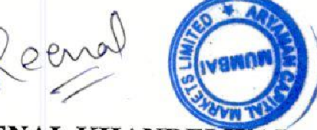

REENAL KHANDELWAL (Company Secretary & Compliance Officer)

Regd. Office :

60, Khatau Building, Gr. Floor, Alkesh Dinesh Modi Marg, Opp. P. J. Tower (BSE Bldg.), Fort, Mumbai - 400 001. Tel. : 022-6216 6999 / 2261 8264

- BSE Member ID Clg. No. 6514
- NSE Member ID 90085
- MCX Member ID 29435
- CDSL DP ID 12086100

### **NOTICE**

**NOTICE** is hereby given that the **Fifteen Annual General Meeting** of the Members of **Aryaman Capital Markets Limited** will be held on Thursday, **September 28, 2023** at **11.00 A.M.** at Registered Office of the Company at 60, Khatau Building, Ground Floor, Alkesh Dinesh Modi Marg, Opp. P.J. Tower (BSE Bldg.), Fort, Mumbai – 400 001 to transact the following business:

### **ORDINARY BUSINESS:**

- 1) To receive, consider and adopt the Audited Financial Statements of the company for the financial year ended March 31, 2023 and the Reports of the Board of Directors and Auditors thereon.
- 2) To appoint a Director in place of Mr. Shreyash Shah, (DIN: 01835575), who retires by rotation and being eligible, offers himself for re-appointment.

### NOTES:

- 1. A MEMBER ENTITLED TO ATTEND AND VOTE AT ANNUAL GENERAL MEETING (AGM) IS ENTITLED TO APPOINT A PROXY TO ATTEND AND VOTE INSTEAD OF HIMSELF AND THE PROXY NEED NOT BE A MEMBER OF THE COMPANY. THE INSTRUMENT APPOINTING PROXY, IN ORDER TO BE EFFECTIVE, MUST BE DEPOSITED AT THE COMPANY'S CORPORATE OFFICE, DULY COMPLETED AND SIGNED, NOT LESS THAN FORTYEIGHT HOURS BEFORE THE COMMENCEMENT OF THE MEETING. PROXIES SUBMITTED ON BEHALF OF LIMITED COMPANIES, SOCIETIES, ETC., MUST BE SUPPORTED BY APPROPRIATE RESOLUTIONS / AUTHORITY, AS APPLICABLE. A PERSON CAN ACT AS PROXY ON BEHALF OF MEMBERS NOT EXCEEDING FIFTY (50) AND HOLDING IN THE AGGREGATE NOT MORE THAN 10% OF THE TOTAL SHARE CAPITAL OF THE COMPANY. IN CASE A PROXY IS PROPOSED TO BE APPOINTED BY A MEMBER HOLDING MORE THAN 10% OF TOTAL SHARE CAPITAL OF THE COMPANY CARRYING VOTING RIGHTS, THEN SUCH PROXY SHALL NOT ACT AS A PROXY FOR ANY OTHER PERSON OR SHAREHOLDER. THE BLANK PROXY FORM IS ENCLOSED.
- 2. Corporate members intending to send their authorized representative(s) to attend the Meeting are requested to send to the Company a certified true copy of the relevant Board Resolution together with the specimen signature(s) of the representative(s) authorized under the said Board Resolution to attend and vote on their behalf at the Meeting.
- 3. In compliance with the Ministry of Corporate Affairs ("MCA") Circulars and SEBI Circulars, Notice of the AGM along with the Annual Report 2022-23 is being sent only through electronic mode to those Members whose e-mail address is registered with the Company/ Depository Participants (DPs). Members whose e-mail address is not registered with the Company/ DPs, physical copies of Annual Report 2022-23 are being sent by the modes permitted under the Act. Members may note that the Notice and Annual Report 2022-23 will also be available on the Company's website at <a href="http://www.afsl.co.in/Acml/">http://www.afsl.co.in/Acml/</a> and website of the stock exchange i.e. Bombay Stock Exchange Limited at <a href="http://www.bseindia.com">http://www.bseindia.com</a> and AGM Notice is also available on the website of NSDL (agency for providing the Remote e-Voting facility) i.e. <a href="http://www.evoting.nsdl.com">www.evoting.nsdl.com</a>
- 4. For receiving all communication (including Annual Report) from the Company electronically:
  - a) Members holding the shares in physical mode and who have not registered / updated their e-mail address with the Company are requested to register/ update the same by writing to the Registrar and Transfer Agent of the Company viz. Bigshare Services Private Limited Office No S6-2, 6th floor Pinnacle Business Park, Next to Ahura Centre, Mahakali Caves Road, Andheri (East) Mumbai 400093, Tel: 022-6263 8200, e-mail: marketing@bigshareonline.com, investor@bigshareonline.com
  - b) Members holding the shares in dematerialized mode are requested to register / update their e-mail address with the relevant Depository Participant.

- 5. Members desiring any further information on the business to be transacted at the meeting should write to the company at least 15 days before the date of the meeting so as to enable the management to keep the information, as far as possible, ready at the meeting.
- 6. Details of Directors retiring by rotation/seeking appointment/re-appointment at the ensuing Meeting are provided in the explanatory statement annexed to the Notice pursuant to the provisions of (i) Regulation 36(3) the Securities and Exchange Board of India (Listing Obligations and Disclosure Requirements) Regulations, 2015 and (ii) Secretarial Standard on General Meetings ("SS-2"), issued by the Institute of Company Secretaries of India, forms integral part of the notice as 'Annexure A'.
- 7. Members/Proxies/Authorised Representatives are requested to bring to the Meeting necessary details of their shareholding, attendance slip(s), enclosed herewith duly completed and signed and copy (ies) of their Annual Report.
- 8. In case of joint holders attending the Meeting, the first holder as per the Register of Members of the Company will be entitled to vote
- 9. The Register of Directors and Key Managerial Personnel and their shareholding maintained under Section 170 of the Act and the Register of Contracts or Arrangements in which the Directors are interested, maintained under Section 189 of the Act and other documents as referred in the Notice are available for inspection by the Members at the Registered Office of the Company during business hours on all working days except Saturdays, Sundays and National Holidays up to the date of the AGM.
- 10. The Register of Members and Share Transfer Books of the Company will remain closed from **Thursday**, **September 21, 2023** to **Thursday**, **September 28, 2023** (both days inclusive).
- 11. Members are requested to intimate changes, if any, pertaining to their name, postal address, e-mail address, telephone/mobile numbers, PAN, registering of nomination and power of attorney, Bank Mandate details such as name of the bank and branch details, bank account number, MICR code, IFSC code, etc., to their DP in case the shares are held in electronic form, and to the RTA in case the shares are held in physical form.

To prevent fraudulent transactions, Members are advised to exercise due diligence and notify the Company of any change in address or demise of any Member as soon as possible. Members are also advised to not leave their demat account(s) dormant for long. Periodic statement of holdings should be obtained from the concerned DP and holdings should be verified from time to time.

- 12. SEBI has mandated the submission of Permanent Account Number (PAN) by every participant in securities market. Members holding shares in electronic form, are therefore, and requested to submit their PAN to their Depository Participants with whom they maintain their Demat Accounts. Members holding shares in physical form and submit their PAN to the Company/ RTA viz. Bigshare Services Private Limited.
- 13. All documents referred to in the Notice will be available for inspection at the Company's registered office during normal business hours on working days up to the date of the AGM.
- 14. Mr. Jigar kumar Gandhi, Practicing Company Secretary (Membership No. F7569) has been appointed for as the Scrutinizer for providing facility to the members of the Company to scrutinize the voting and remote e-voting process in a fair and transparent manner.
- 15. The facility for voting, either through electronic voting system or ballot or polling paper shall also be made available at the meeting and Members attending the meeting who have not already cast their vote by remote evoting or by ballot form shall be able to exercise their right at the meeting.
- 16. Attendance slip, proxy form and the route map of the venue of the Meeting are annexed hereto.

### 17. Voting through electronic means:

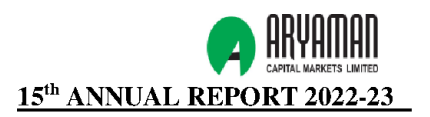

- 1. In compliance with provisions of Section 108 of the Companies Act, 2013, Rule 20 of the Companies (Management and Administration) Rules, 2014 as amended by the Companies (Management and Administration) Amendment Rules, 2015 and Regulation 44 of the Securities and Exchange Board of India (Listing Obligations and Disclosure Requirements) Regulations 2015 (Listing Regulations), the Company is pleased to provide members facility to exercise their right to vote on resolutions proposed to be considered at Annual General Meeting by electronic means and the business may be transacted through e-Voting Services. The facility of casting the votes by the members using an electronic voting system from a place other than venue of the Annual General Meeting ("remote e-voting") will be provided by National Securities Depository Limited (NSDL).
- 2. The facility for voting through ballot paper shall be made available at the AGM and the members attending the meeting who have not cast their vote by remote e-voting shall be able to exercise their right at the meeting through ballot paper.
- 3. The members who have cast their vote by remote e-voting prior to the AGM may also attend the AGM but shall not be entitled to cast their vote again.
- 4. The remote e-voting period commences on **Sunday, September 24, 2023 (9:00 A.M.)** and ends on **Wednesday, September 27, 2023 (5:00 P.M.)**. During this period members of the Company, holding shares either in physical form or in dematerialized form, as on the cut-off date of **Thursday, September 21, 2023** may cast their vote by remote e-voting. The remote e-voting module shall be disabled by NSDL for voting thereafter. Once the vote on a resolution is cast by the member, the member shall not be allowed to change it subsequently.
- 5. The voting rights of members shall be in proportion to their shares of the paid up equity share capital of the Company as on the cut-off date of **Thursday, September 21, 2023** Any person, who acquires shares of the Company and become member of the Company after dispatch of the notice and holding shares as of the cut-off date i.e. **Thursday, September 21, 2023**.
- 6. Any person, who acquires shares of the Company and become member of the Company after dispatch of the notice electronically and holding shares as of the cut-off date i.e. **Thursday, September 21, 2023** may obtain the login ID and password by sending a request at <u>evoting@nsdl.co.in</u>.

However, if you are already registered with NSDL for remote e-voting then you can use your existing user ID and password for casting your vote. If you forgot your password, you can reset your password by using "Forgot User Details/Password" option available on <u>www.evoting.nsdl.com</u> or contact NSDL at the following toll free no.: 1800-222-990.

7. How do I vote electronically using NSDL e-Voting system?

The way to vote electronically on NSDL e-Voting system consists of "Two Steps" which are mentioned below:

### Step 1: Access to NSDL e-Voting system

## A. Login method for e-Voting and joining virtual meeting for Individual shareholders holding securities in demat mode

In terms of SEBI circular dated December 9, 2020 on e-Voting facility provided by Listed Companies, Individual shareholders holding securities in demat mode are allowed to vote through their demat account maintained with Depositories and Depository Participants. Shareholders are advised to update their mobile number and email Id in their demat accounts in order to access e-Voting facility.

Login method for Individual shareholders holding securities in demat mode is given below:

|                                                                           | <u>15<sup>th</sup> ANNUAL REPORT 2022-23</u>                                                                                                    |
|---------------------------------------------------------------------------|----------------------------------------------------------------------------------------------------|
| Type of shareholders                                                      | Login Method                                                                                                    |
| Individual Shareholders<br>holding securities in demat<br>mode with NSDL. | <ol> <li>Existing IDeAS user can visit the e-Services website of NSDL Viz.<br/>https://eservices.nsdl.com either on a Personal Computer or on a mobile. On the e-Services home page click on the "Beneficial Owner" icon under "Login" which is available under 'IDeAS' section , this will prompt you to enter your existing User ID and Password. After successful authentication, you will be able to see e-Voting services under Value added services. Click on "Access to e-Voting" under e-Voting services and you will be able to see e-Voting page. Click on company name or e-Voting service provider i.e. NSDL and you will be re-directed to e-Voting website of NSDL for casting your vote during the remote e-Voting period or joining virtual meeting &amp; voting during the meeting.</li> <li>If you are not registered for IDeAS e-Services, option to register is available at <u>https://eservices.nsdl.com</u>. Select "Register Online for IDeAS Portal" or click at https://eservices.nsdl.com/SecureWeb/IdeasDirectReg.jsp</li> <li>Visit the e-Voting website of NSDL. Open web browser by typing the following URL: <u>https://www.evoting.nsdl.com/</u> either on a Personal Computer or on a mobile. Once the home page of e-Voting system is launched, click on the icon "Login" which is available under "Shareholder/Member' section. A new screen will open. You will have to enter your User ID (i.e. your sixteen digit demat account number hold with NSDL), Password/OTP and a Verification Code as shown on the screen. After successful authentication, you will be redirected to NSDL Depository site wherein you can see e-Voting page. Click on company name or e-Voting service provider i.e. NSDL and you will be redirected to e-Voting website of NSDL for casting your vote during the remote e-Voting period or joining virtual meeting &amp; voting during the meeting.</li> <li>Shareholders/Members can also download NSDL Mobile App "NSDL Speede" facility by scanning the QR code mentioned below for seamless voting experience.</li> </ol> |
|                                                                           |                                                                                                    |
| Individual Shareholders                                                   | 1. Users who have opted for CDSL Easi / Easiest facility. can login                                                                                                    |
| holding securities in demat                                               | through their existing user id and password. Option will be made                                                                                                    |
| mode with CDSL                                                            | available to reach e-Voting page without any further authentication.                                                                                                    |
|                                                                           | The users to login Easi /Easiest are requested to visit CDSL website                                                                                                    |

|                                                                                                    | <ul> <li>LS<sup>th</sup> ANNUAL REPORT 2022-23</li> <li>www.cdslindia.com and click on login icon &amp; New System Myeasi<br/>Tab and then user your existing my easi username &amp; password.</li> <li>2. After successful login the Easi / Easiest user will be able to see the e-<br/>Voting option for eligible companies where the evoting is in progress<br/>as per the information provided by company. On clicking the evoting<br/>option, the user will be able to see e-Voting page of the e-Voting<br/>service provider for casting your vote during the remote e-Voting<br/>period. Additionally, there is also links provided to access the system<br/>of all e-Voting Service Providers, so that the user can visit the e-<br/>Voting service providers' website directly.</li> </ul> |
|----------------------------------------------------------------------------------------------------|----------------------------------------------------------------------------------------------------|
|                                                                                                    | <ol> <li>If the user is not registered for Easi/Easiest, option to register is<br/>available at CDSL website <u>www.cdslindia.com</u> and click on login &amp;<br/>New System Myeasi Tab and then click on registration option.</li> </ol>                                                                                                    |
|                                                                                                    | 4. Alternatively, the user can directly access e-Voting page by providing Demat Account Number and PAN No. from a e-Voting link available on <u>www.cdslindia.com</u> home page. The system will authenticate the user by sending OTP on registered Mobile & Email as recorded in the Demat Account. After successful authentication, user will be able to see the e-Voting option where the evoting is in progress and also able to directly access the system of all e-Voting Service Providers.                                                                                                    |
| Individual Shareholders<br>(holding securities in demat<br>mode) login through their<br>depository participants | You can also login using the login credentials of your demat account through<br>your Depository Participant registered with NSDL/CDSL for e-Voting facility.<br>upon logging in, you will be able to see e-Voting option. Click on e-Voting<br>option, you will be redirected to NSDL/CDSL Depository site after successful<br>authentication, wherein you can see e-Voting feature. Click on company name<br>or e-Voting service provider i.e. NSDL and you will be redirected to e-Voting<br>website of NSDL for casting your vote during the remote e-Voting period.                                                                                                    |

# Important note: Members who are unable to retrieve User ID/ Password are advised to use Forget User ID and Forget Password option available at abovementioned website.

Helpdesk for Individual Shareholders holding securities in demat mode for any technical issues related to login through Depository i.e. NSDL and CDSL.

| Login type                                                         | Helpdesk details                                                                                                    |
|--------------------------------------------------------------------|----------------------------------------------------------------------------------------------------|
| Individual Shareholders holding securities in demat mode with NSDL | Members facing any technical issue in login can contact NSDL<br>helpdesk by sending a request at <u>evoting@nsdl.co.in</u> or call at 022<br>- 4886 7000 and 022 - 2499 7000      |
| Individual Shareholders holding securities in demat mode with CDSL | Members facing any technical issue in login can contact CDSL<br>helpdesk by sending a request<br>at <u>helpdesk.evoting@cdslindia.com</u> at 022- 23058738 or 022-<br>23058542-43 |

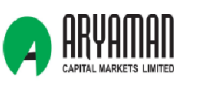

15<sup>th</sup> ANNUAL REPORT 2022-23 B) Login Method for e-Voting and joining virtual meeting for shareholders other than Individual shareholders holding securities in demat mode and shareholders holding securities in physical mode. How to Log-in to NSDL e-Voting website? 1. Visit the e-Voting website of NSDL. Open web browser by typing the following URL: https://www.evoting.nsdl.com/ either on a Personal Computer or on a mobile. 2. Once the home page of e-Voting system is launched, click on the icon "Login" which is available under 'Shareholder/Member' section. 3. A new screen will open. You will have to enter your User ID, your Password/OTP and a Verification Code as shown on the screen. Alternatively, if you are registered for NSDL eservices i.e. IDEAS, you can log-in at https://eservices.nsdl.com/ with your existing IDEAS login. Once you log-in to NSDL eservices after using your log-in credentials, click on e-Voting and you can proceed to Step 2 i.e. Cast your vote electronically. 4. Your User ID details are given below : Manner of holding shares i.e. Demat (NSDL Your User ID is: or CDSL) or Physical 8 Character DP ID followed by 8 Digit Client ID a) For Members who hold shares in demat account with NSDL. For example if your DP ID is IN300\*\*\* and Client ID is 12\*\*\*\*\* then your user ID is IN300\*\*\*12\*\*\*\*\*. b) For Members who hold shares in demat 16 Digit Beneficiary ID account with CDSL. For example if your Beneficiary ID is 12\*\*\*\*\*\*\*\*\*\* then your user ID is 12\*\*\*\*\*\*\*\*\* EVEN Number followed by Folio Number c) For Members holding shares in Physical Form. registered with the company For example if folio number is 001\*\*\* and EVEN is 101456 then user ID is 101456001\*\*\* Password details for shareholders other than Individual shareholders are given below: 5. a) If you are already registered for e-Voting, then you can user your existing password to login and cast your vote. b) If you are using NSDL e-Voting system for the first time, you will need to retrieve the 'initial password' which was communicated to you. Once you retrieve your 'initial password', you need to enter the 'initial password' and the system will force you to change your password. c) How to retrieve your 'initial password'? If your email ID is registered in your demat account or with the company, your 'initial (i) password' is communicated to you on your email ID. Trace the email sent to you from NSDL from your mailbox. Open the email and open the attachment i.e. a .pdf file. Open the .pdf file. The password to open the .pdf file is your 8 digit client ID for NSDL account, last 8 digits of client ID for CDSL account or folio number for shares held in physical form. The .pdf file contains your 'User ID' and your 'initial password'. If your email ID is not registered, please follow steps mentioned below in process for (ii) those shareholders whose email ids are not registered.

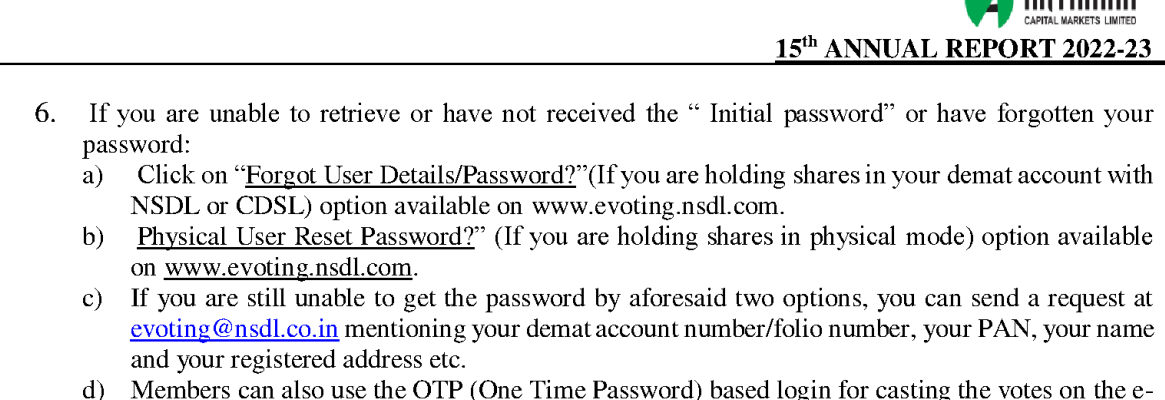

- d) Members can also use the OTP (One Time Password) based login for casting the votes on the e-Voting system of NSDL.
- 7. After entering your password, tick on Agree to "Terms and Conditions" by selecting on the check box.
- 8. Now, you will have to click on "Login" button.
- 9. After you click on the "Login" button, Home page of e-Voting will open.

### Step 2: Cast your vote electronically and join General Meeting on NSDL e-Voting system.

### How to cast your vote electronically and join General Meeting on NSDL e-Voting system?

- 1. After successful login at Step 1, you will be able to see all the companies "EVEN" in which you are holding shares and whose voting cycle and General Meeting is in active status.
- 2. Select "EVEN" of company for which you wish to cast your vote during the remote e-Voting period and casting your vote during the General Meeting. For joining virtual meeting, you need to click on "VC/OAVM" link placed under "Join General Meeting".
- 3. Now you are ready for e-Voting as the Voting page opens.
- 4. Cast your vote by selecting appropriate options i.e. assent or dissent, verify/modify the number of shares for which you wish to cast your vote and click on "Submit" and also "Confirm" when prompted.
- 5. Upon confirmation, the message "Vote cast successfully" will be displayed.
- 6. You can also take the printout of the votes cast by you by clicking on the print option on the confirmation page.
- 7. Once you confirm your vote on the resolution, you will not be allowed to modify your vote.

### **Guidelines for shareholders**

1. Institutional shareholders (i.e. other than individuals, HUF, NRI etc.) are required to send scanned copy (PDF/JPG Format) of the relevant Board Resolution/ Authority letter etc. with attested specimen signature of the duly authorized signatory(ies) who are authorized to vote, to the Scrutinizer by e-mail to jigar.gandhi@jngandco.in with a copy marked to evoting@nsdl.co.in. Institutional shareholders (i.e. other than individuals, HUF, NRI etc.) can also upload their Board Resolution / Power of Attorney / Authority Letter etc. by clicking on "Upload Board Resolution / Authority Letter" displayed under "e-Voting" tab in their login.

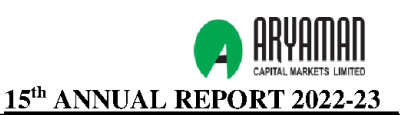

- 2. It is strongly recommended not to share your password with any other person and take utmost care to keep your password confidential. Login to the e-voting website will be disabled upon five unsuccessful attempts to key in the correct password. In such an event, you will need to go through the "Forgot User Details/Password?" or "Physical User Reset Password?" option available on www.evoting.nsdl.com to reset the password.
- 3. In case of any queries, you may refer the Frequently Asked Questions (FAQs) for Shareholders and e-voting user manual for Shareholders available at the download section of <u>www.evoting.nsdl.com</u> or call on toll free no.: 022 4886 7000 and 022 2499 7000 or send a request to at evoting@nsdl.co.in

Process for those shareholders whose email ids are not registered with the depositories for procuring user id and password and registration of e mail ids for e-voting for the resolutions set out in this notice:

- 1. In case shares are held in physical mode please provide Folio No., Name of shareholder, scanned copy of the share certificate (front and back), PAN (self attested scanned copy of PAN card), AADHAR (self attested scanned copy of Aadhar Card) by email to <a href="mailto:aryacapm@gmail.com">aryacapm@gmail.com</a>.
- 2. In case shares are held in demat mode, please provide DPID-CLID (16 digit DPID + CLID or 16 digit beneficiary ID), Name, client master or copy of Consolidated Account statement, PAN (self attested scanned copy of PAN card), AADHAR (self attested scanned copy of Aadhar Card) to aryacapm@gmail.com. If you are an Individual shareholders holding securities in demat mode, you are requested to refer to the login method explained at step 1 (A) i.e.Login method for e-Voting and joining virtual meeting for Individual shareholders holding securities in demat mode.
- 3. Alternatively shareholder/members may send a request to <u>evoting@nsdl.co.in</u>for procuring user id and password for e-voting by providing above mentioned documents.
- 4. <u>In terms of SEBI circular dated December 9, 2020 on e-Voting facility provided by Listed Companies</u>, <u>Individual shareholders holding securities in demat mode are allowed to vote through their demat account</u> <u>maintained with Depositories and Depository Participants. Shareholders are required to update their mobile</u> <u>number and email ID correctly in their demat account in order to access e-Voting facility.</u>
- 18. In case of any queries, you may refer the Frequently Asked Questions (FAQs) for Shareholders and e-voting user manual for Shareholders available at the download section of www.evoting.nsdl.com or call on toll free no.: 1800-222-990 or send a request at evoting@nsdl.co.in.
- 19. A person, whose name is recorded in the register of members or in the register of beneficial owners maintained by the depositories as on the cut-off date only shall be entitled to avail the facility of remote e-voting as well as voting at the AGM through ballot paper.
- 20. The Chairman shall, at the AGM, at the end of discussion on the resolutions on which voting is to be held, allow voting with the assistance of scrutinizer, by use of "Ballot Paper" for all those members who are present at the AGM but have not cast their votes by availing the remote e-voting facility.
- 21. The Scrutinizer shall after the conclusion of voting at the general meeting, will first count the votes cast at the meeting and thereafter unblock the votes cast through remote e-voting in the presence of at least two witnesses not in the employment of the Company and shall make, not later than three days of the conclusion of the AGM, a consolidated scrutinizer's report of the total votes cast in favour or against, if any, to the Chairman or a person authorized by him in writing, who shall countersign the same and declare the result of the voting forthwith.
- 22. The Results declared along with the report of the Scrutinizer shall be placed on the website of the Company <a href="http://afs1.co.inlAcml/investor.html">http://afs1.co.inlAcml/investor.html</a> and on the website of NSDL immediately after the declaration of result by the Chairman or a person authorized by him in writing. The results shall also be immediately forwarded to the B SE Limited, Mumbai.

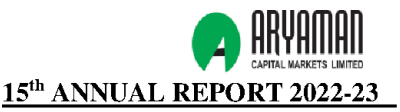

23. Members may please note that SEBI vide its Circular No. SEBI/HO/MIRSD/MIRSD\_RTAMB/P/CIR/2022/8 dated 25th January, 2022 has mandated the Listed Companies to issue securities in demat form only while processing service requests viz. issue of duplicate securities certificate; claim from Unclaimed Suspense Account; Renewal/Exchange of securities certificate; Endorsement; Sub-division/Splitting of securities certificate; Consolidation of securities certificates/folios; Transmission and Transposition. Accordingly, Members are requested to make service requests by submitting a duly filled and signed Form ISR–4, the format of which is available on the Company's website and on the website of the Company's RTA. It may be noted that any service request can be processed only after the folio is KYC compliant. SEBI vide its notification dated 24th January, 2022 has mandated that all requests for transfer of securities including transmission and transposition requests shall be processed only in dematerialized form. In view of the same and to eliminate all risks associated with physical shares and avail various benefits of dematerialisation, Members are advised to dematerialise the shares held by them in physical form. Members can contact the Company or RTA, for assistance in this regard.

24. All queries relating to Share Transfer and allied subjects should be addressed to: Bigshare Services Private Limited 1st Floor, Bharat Tin Works Building, Opp. Vasant Oasis, Makwana Road, Marol, Andheri (East), Mumbai-400059

Registered Office: 60, Khatau Building, Ground. Floor, Alkesh Dinesh Modi Marg, Fort, Mumbai – 400 001 Tel : 022 – 6216 6999 Fax: 022 – 2263 0434 CIN: L65999MH2008PLC184939 Website: http://www.afsl.co.in/Acml/ Email: aryacapm@gmail.com

### By Order Of The Board Of Directors FOR ARYAMAN CAPITAL MARKETS LIMITED

Sd/-Shripal Shah (Director) Mumbai, Wednesday, August 30, 2023

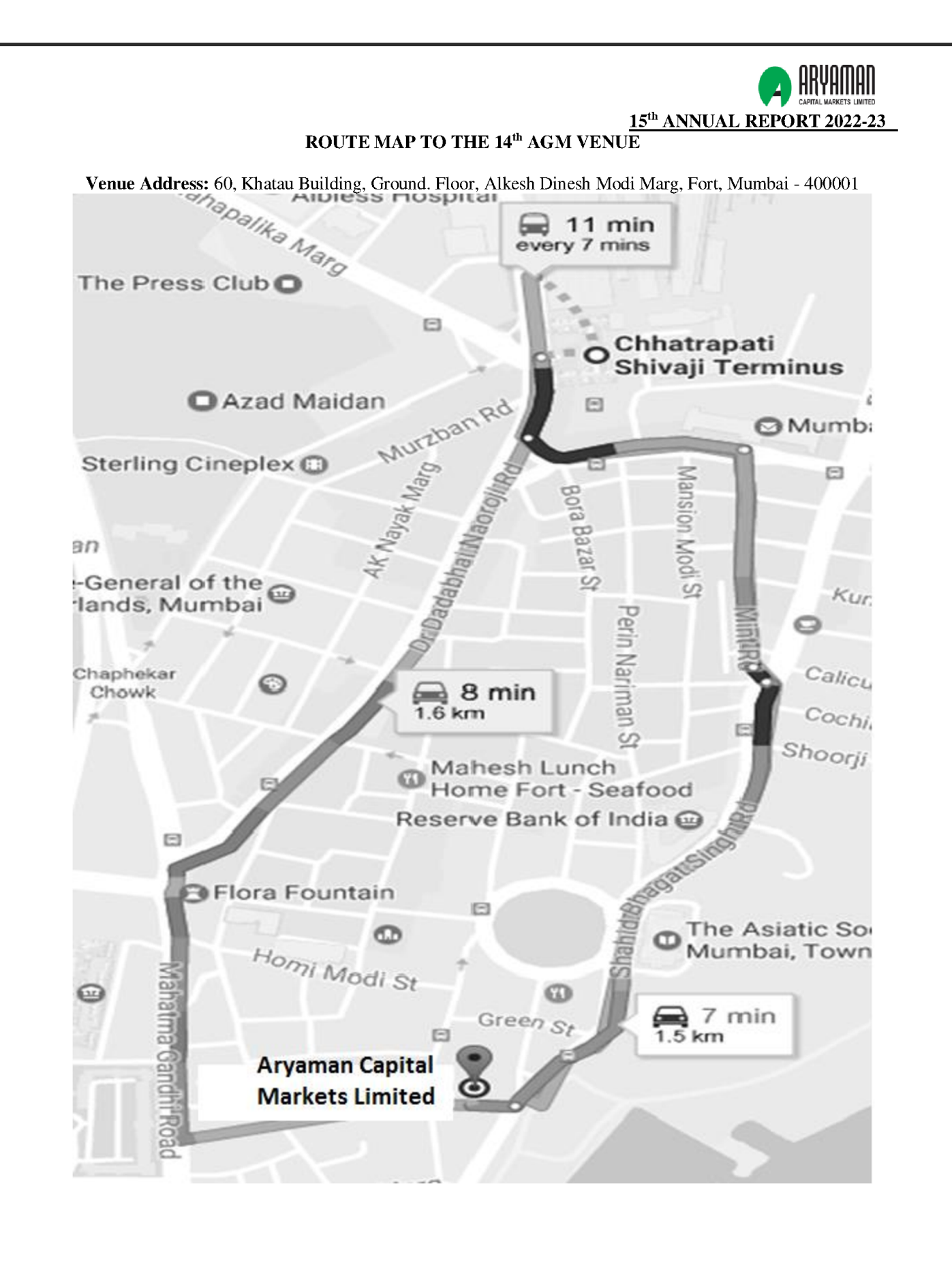

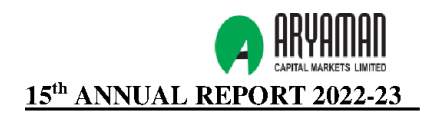

#### <u>Annexure - A</u>

The relevant details of directors who is proposed to be re-appointed directors of the Company, as required under Regulation 36(3) of the SEBI (Listing Obligations and Disclosure Requirements) Regulations, 2015 and SS-2 issued by the Company Secretaries of India are as under;

| PARTICULARS                                  | MR. SHREYAS SHAH                                                                                                    |
|----------------------------------------------|----------------------------------------------------------------------------------------------------|
| Current Position                             | Executive Director (Liable to retire by rotation)                                                                                                    |
| Age:                                         | 35 Years                                                                                                    |
| Qualification:                               | BMS, LLB                                                                                                    |
| Experience:                                  | More than 10 years in the field of investments and finance                                                                                                    |
| Expertise in specific functional             | His functional responsibility handling the business development of                                                                                                    |
| areas                                        | the Company.                                                                                                    |
| Date of first Appointment:                   | May 29, 2013                                                                                                    |
| Number of Board Meetings                     | Attended all the meetings held in F.Y. 2022-23                                                                                                    |
| attended during the year:                    |                                                                                                    |
| Shareholding in the Company:                 | 90,000 Equity Shares                                                                                                    |
| Relationship with Other                      | Mr. Shripal Shah (Brother)                                                                                                    |
| Directors:                                   |                                                                                                    |
| Other Directorships/Partner:                 | <ol> <li>Mahshri Enterprises Private Limited;</li> <li>Aryaman Financial Services Limited;</li> <li>Escorp Asset Management Limited;</li> <li>Roopshri Resorts Limited</li> <li>Tushvi Tradex Private Limited</li> <li>Overskud Multi Asset Management Private Limited</li> </ol> |
| Memberships / Chairmanship of<br>Committees: | He is the member in Stakeholders Relationship Committee of Roopshri Resorts Limited                                                                                                    |

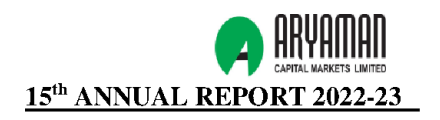